#### 智行理财网 用友通 科目转换(用友u8t3科目转换)

很多公司在使用金蝶、用友等电算化会计软件,但这些软件导出的会计科目为层级显示,有些为左对齐,有些则为段首缩进。为了便于财务人员查看,现在需要将它 们转换为"一级科目-二级科目-三级科目"的形式。对于类似结构的表格转换,手 动操作效率很低,如果借助Excel 2019的内置函数就简单多了。

一、层级为左对齐的转换

比如在图1中A列为科目编码, B列为科目的中文名称, 层级之间为左对齐, 现在需要转换为F列、G列的样式(图1)。

| 1  | <b>a 5</b> - ¢ - = |              |                |              |                |           |    |
|----|--------------------|--------------|----------------|--------------|----------------|-----------|----|
| ž  | 3件 开始 植入           | 页面布周         | 公式 数据          | 南闾           | 回想 开发工         | 具 報助 Powe | τ¥ |
| 1  | × × × × ×          | 鍼            | + 11           | • A A        | =              | 砂~ 把自动换行  | 7  |
| 表  | 「「「「「「「」」」         | B I U - 🖂    | - <u>0</u> - A | + utr +      | = = =          | 查查 图合并原则  | 野月 |
|    | 整贴板 应              | 4            | 体              | 5            |                | 对齐方式      |    |
| C2 | 1 F                | <b>A</b> ~ K | =IFS(LEN(A     | 2)=4, B2, LE | R(A2) (>4, C1) |           |    |
|    | A                  |              | в              | C            | D              | Ε         |    |
| 1  | 科目编码               | 科目名称         |                | 一级科目         |                |           |    |
| 2  | 1122               | 应收账款         |                | 应收账款         |                |           |    |
| 3  | 1122001            | 销售部          | 销售部            |              |                |           |    |
| 4  | 112200101          | 员工1          | 员工1            |              |                |           |    |
| 5  | 112200102          | 员工2          | 员工2            |              |                |           |    |
| 6  | 112200103          | 员工3          | 员工3            |              |                |           |    |
| 7  | 112200104          | 员工4          | 员工4            |              |                |           |    |
| 8  | 1122002            | 行政部          | 行政部            |              |                |           |    |
| 9  | 112200201          | 员工5          | 员工5            |              |                |           |    |
| 10 | 112200202          | 员工6          | 员工6            |              |                |           |    |
| 11 | 112200203          | 员工7          | 员工7            |              |                |           |    |
| 12 | 1002               | 银行存款         | 银行存款           |              |                |           |    |
| 13 | 1002001            | 农业银行         | 农业银行           |              |                |           | 4  |
| 14 | 1002001            | 工商银行         | 工商银行           |              |                |           |    |
| 15 | 1003               | 其他应收款        |                | 其他应收         | 款              |           | 4  |
| 16 | 1003001            | 差旅费          | 差旅费            |              | 款              |           |    |
| 17 | 100300101          | 员工7          |                | 其他应收         | 款              |           | 1  |
| 18 |                    |              |                |              |                |           |    |
| 19 |                    | _            |                | _            |                |           |    |

公式解释:

### 智行理财网 用友通 科目转换(用友u8t3科目转换)

先使用LEN函数算出A2单元格中的文本字符串的字符数,然后使用IFS函数做出判断,如果字符数是4位(即对应一级科目),那么显示B2单元格中的数值(即对应的中文科目名称),否则就显示上一个单元格中的数值。

3.提取二级、三级科目名称

在D2单元格中输入公式 "=IFS(LEN(A2)=4,"",LEN(A2)=7,B2,LEN(A2)<>7,D1)" 、E2单元格中输入公式 "=IFS(LEN(A2)=4,"",LEN(A2)=7,"",LEN(A2)=9,B2)" , 下拉填充公式后即可完成二级、三级科目名称的提取(图3)。公式解释同上。

| 13 45 - c <sup>4</sup>                                                                                                    | *<br>***                                                                       | 216 108                                                                                                    | . PoTR                                                     | Alth Draw                                             | Dian                                      |                                                                                                    | 6706              | NBAR<br>PE   | SiMairs - Lo                                                                 | ie)   |         |
|----------------------------------------------------------------------------------------------------|--------------------------------------------------------------------------------|----------------------------------------------------------------------------------------------------|------------------------------------------------------------|-------------------------------------------------------|-------------------------------------------|----------------------------------------------------------------------------------------------------|-------------------|--------------|------------------------------------------------------------------------------|-------|---------|
| X 800                                                                                                    |                                                                                | - A 4                                                                                                    |                                                            | fi nuse                                               | E)                                        | W (MR)                                                                                                    | BOHING            | (*)<br>  (*) | (K)                                                                          |       | 常院<br>B |
| STREET.RE<br>SERVEN I I I                                                                                                    | ŦÆ                                                                             | ·                                                                                                    | 50%                                                        | hit.                                                  | -                                         |                                                                                                    | <b>A</b> 7        |              | - 66                                                                         | MAX - | ALC: N  |
| 42 *:                                                                                                    | 8                                                                              | T-1. TRUE, CO. 8                                                                                                    | 2)                                                         |                                                       |                                           |                                                                                                    |                   |              |                                                                              |       |         |
| àl                                                                                                    |                                                                                | i c                                                                                                    | 0                                                          | Ť                                                     |                                           | ÿ.                                                                                                    |                   | Ġ            |                                                                              | B W   |         |
| 1 F1 F199095<br>2 1122<br>3 11220010<br>4 112200101<br>5 112200102<br>6 112200102<br>6 112200102<br>9 112200201<br>10 112200201<br>10 112200201<br>10 112200201<br>11 1002001<br>12 100201<br>15 1003<br>16 100300101<br>17 100300101<br>19<br>20 | 科目名称<br>成項集款<br>高度工<br>高工<br>高工<br>高工<br>高工<br>高工<br>高工<br>高工<br>高工<br>高工<br>高 | 一違重改改造臣從產並完成權便則其其其<br>相執政政政策與政策的政策的政策的政策的政策的政策。<br>一違正改改政政策政策的政策的政策的政策的政策的政策。<br>一違正改改政策政策的政策的政策的政策的政策。<br>一違正改改政策政策的政策的政策。<br>一違正改改政策、<br>一違正改改政策、<br>一違正改改政策、<br>一違正改改政策、<br>一違正改改政策、<br>一違正改改政策、<br>一違正改改政策、<br>一違正改改政策、<br>一違正改改政策、<br>一違正改改政策、<br>一違正改改政政策、<br>一違正改改政策、<br>一違正改改政策、<br>一違正改改政政策、<br>一違正改改政策、<br>一違正改改政策、<br>一違正改改政策、<br>一」定正改改政策、<br>一」定正改改政策、<br>一」定正改改政策、<br>一」定正改改政策、<br>一」定正改改政策、<br>一」定正定正正正正正正正正正正正正正正正正正正正正正正正正正正正正正正正正正正 | 二 销销销销行行行行 农业捐 浆质<br>化 一 一 一 一 一 一 一 一 一 一 一 一 一 一 一 一 一 一 | 三级科目<br>员工1<br>员工2<br>员工3<br>员工4<br>员工6<br>员工7<br>月工7 | Nell 1 1122 1122 1122 1122 1122 1122 1122 | RH5<br>001<br>00101<br>00102<br>00103<br>00103<br>00201<br>00202<br>00203<br>00203<br>00203<br>00203<br>00203<br>00203<br>00203<br>00203<br>00203<br>001<br>00203 | 時產品並當該當會並當會將領援其其其 | 2            | 前年前年前年<br>月二日<br>月二日<br>月二日<br>月二日<br>月二日<br>月二日<br>月二日<br>月二日<br>月二日<br>月二日 |       |         |

## 公式解释:

"-"为各科目间的连接符号,参数"TRUE"表示忽略空值,"C2:E2"为连接区域,即上述提取的一级、二级、三级科目的中文名称。

最后将C~F列隐藏,以后只需将软件导出的数据分别粘贴在A列和B列中,在G列中就可以自动完成科目的转换了。

二、层级为段首缩进的转换

如果在图5的左侧,软件导出的层级科目采用了段首缩进的方式,现在需要将其转

# 换为右侧的样式(图5)。

| 8 - 10                                        | 1.5                   |                             |                 |            | 10000000        | Rates - Escal |     |
|-----------------------------------------------|-----------------------|-----------------------------|-----------------|------------|-----------------|---------------|-----|
| 2/1 210                                       | 插入 页相布用 (St. \$58 卷)。 | NH TRIA A                   | Ht) Power Pirot | Q sives    | 22              |               |     |
| A X 150                                       | 1616 - [11, -] X, X   |                             | 8 10060         | 8.0        |                 | B 📦           | 8.8 |
| NATION INC. INC. INC. INC. INC. INC. INC. INC | 870- C- O- A- +-      |                             | Benzika -       | 07.1 45.4  | 10 .rt (\$1080) | Hiter RM      | 拼   |
| - · · · · · · · · · · · · · · · · · · ·       | 이 지수 수도 전화되는 것이 없다.   | 100                         | LEI MATTINE     |            | 10.11           | - 馬槽根式・       |     |
| 新記版                                           | 5 <b>74</b> 5         | 71077                       | <u>s</u>        | <b>D</b> 7 | 5               |               | 803 |
| 10 -                                          | >                     | CH (#2) = 7, MED (D2, 5, 15 | LEN(42) (77,51) |            |                 |               |     |
| - A                                           | 8                     | c                           | D               | ÷.         |                 | F             |     |
| 1 時時                                          | #B                    | 一类科科技物                      | 二级利用            |            |                 |               |     |
| 2 4301                                        | 开生成本                  | 开发成本                        |                 |            |                 |               |     |
| 3 4301001                                     | 土地城本                  | 开发成本                        | 土地成本            |            |                 |               |     |
| 4 430100101                                   | 土地費用                  | 开发成本                        | 土地瓜本            |            |                 |               |     |
| \$ 430100102                                  | 契視                    | 开发成本                        | 土地資本            |            |                 |               |     |
| € 4901002                                     | 前期工程#                 | 开发成本                        | 前期工程款           |            |                 |               |     |
| 7 430100201                                   | 设计费                   | 开发成本                        | 前期工程数           |            |                 |               |     |
| 8 430100202                                   | 粘密膏                   | 开发成本                        | 用烟工程林           |            |                 |               |     |
| 9 430100203                                   | (與木(电)費               | 开发成本                        | 相鄰工程数           |            |                 |               |     |
| 10 430100204                                  | 运调费                   | 开发成本                        | 前期工程款           |            |                 |               |     |
| 11 430100205                                  | 其他                    | 并发成本                        | <b>前期工程数</b>    |            |                 |               |     |
| 12 4301003                                    | 建筑安装工程数               | 开发成本                        | 建筑安装工程系         |            |                 |               |     |
| 13 430100301                                  | 总体工程数                 | 开发成本                        | 諸黨受殺工程制         |            |                 |               |     |
| 14 4301004                                    | 基础设辖器                 | 开发成本                        | 基础设施费           |            |                 |               |     |
| 15 430100401                                  | 其他                    | 开发成本                        | 基础设施育           |            |                 |               |     |
| 16 4301005                                    | <b>化若</b> 费           | 开发成本                        | 記書書             |            |                 |               |     |
| 17 430100501                                  | 水配容音                  | 开发或本                        | 記書券             |            |                 |               |     |
| 18 430100502                                  | 從害得                   | 开发成本                        | 配套直             |            |                 |               |     |
| 19 430100503                                  | 此气配害费                 | 开发成本                        | 記書機             |            |                 |               |     |
| 20 4301006                                    | 开来间接费                 | 并发成本                        | 开发间接着           |            |                 |               |     |
| 21 430100601                                  | 职工业和                  | 开发或本                        | 开发间接费           |            |                 |               |     |
| 22 430100602                                  | 盆理農                   | 开发成本                        | 开发间接费           |            |                 |               |     |
| 21.430100603                                  | 供計費司                  | 开始成大                        | <b>共会间接着</b>    |            |                 |               |     |

## 公式解释:

使用IFS函数判断A2单元格中的文本字符串的位数,如果是一级科目就显示为空, 如果是二级科目,那么使用MID函数从B2单元格中的字符串的第5位开始(因为前 面有两个中文空格,计四个字符),向右提取15个字符。向右提取的字符数请根据 科目的最长字数来设置,假如最长科目的字数是20,那么字符数就设置为25。

### 4.提取三级科目名称

在E2单元格中输入公式 "=IFS(LEN(A2)=4,"",LEN(A2)=7,"",LEN(A2)=9,MID(B2, 9,15))" 并下拉填充即可(图7)。公式解释同上,只不过从第9位开始提取字符(因为三级科目前有四个中文空格)。

## 智行理财网 用友通 科目转换(用友u8t3科目转换)

| E            | 1 to - ct - | (F)                                     |                                                                                                    |         | 81230                        | 製制用adax + Exc |
|--------------|-------------|-----------------------------------------|----------------------------------------------------------------------------------------------------|---------|------------------------------|---------------|
| Ż            | 井 井田        | 新》、 京都有期 公式 <b>和</b> 新 新闻 相關            | 开发工具 制約 Power Pivot                                                                                             | Q 19/12 | 科研究家                         |               |
| AGE No. 2010 |             | · () · () · () · () · () · () · () · () | ■ - 世 由記録行                                                                                                    | 電成      |                              |               |
|              |             | 878.8.0.4. *.                           |                                                                                                    | CE - 16 | <ul> <li>1.52 (2)</li> </ul> | 条件梳式 1        |
| 1            | - 新武府       |                                         | The second second second second second second second second second second second second second second second se |         | 1.06.46                      | - 表社          |
|              | 307031      | 5 994 G                                 | 1970/06                                                                                                    | 350     | P. (1                        | 9             |
| CJ.          | *           | - 二 二 二 二 二 二 二 二 二 二 二 二 二 二 二 二 二 二 二 |                                                                                                    |         |                              |               |
| 1.0          | A L         | (C                                      | J                                                                                                    |         | G                            | 901 J - 0     |
| 1            | 编码          | 将目                                      | 转换科目                                                                                                    |         |                              |               |
| -2           | 4301        | 开放成本                                    | 开发成本                                                                                                    |         |                              |               |
| 3            | 4301001     | 土地成本                                    | 开发成本-土地成本                                                                                                    |         |                              |               |
| 4            | 430100101   | 土地費用                                    | 开发成本-土地成本-土地费用                                                                                                  |         |                              |               |
| 15           | 430100102   | 契税                                      | 开发成本-土地成本-契税                                                                                                    |         |                              |               |
| 16           | 4301002     | 前期工程就                                   | 开发成本。前期工程数                                                                                                    |         |                              |               |
| 7            | 430100201   | 设计器                                     | 开发成本, 前期工程款, 设计费                                                                                                |         |                              |               |
| B            | 430100202   | 勘察費                                     | 开发或本                                                                                                    |         |                              |               |
| 9            | 430100203   | 临水(电)费                                  | 开发成本-前期工程数-临水(电)(                                                                                               | ê.      |                              |               |
| 10           | 430100204   | 資源費                                     | 开发成本,前期工程数,咨询费                                                                                                  |         |                              |               |
| 11           | 430100205   | 其他                                      | 开发成本-前期工程款-其他                                                                                                   |         |                              |               |
| 12           | 4301003     | 建筑安装工程数                                 | 开发成本-建筑安装工程数                                                                                                    |         |                              |               |
| 13           | 430100301   | 总体工程数                                   | 开发成本-建筑安准工程数·总体工1                                                                                               | 理教      |                              |               |
| 14           | 4301004     | 基础设施费                                   | 开发成本-基础设施器                                                                                                    |         |                              |               |
| 15           | 430100401   | 其他                                      | 开发成本-基础设施费-其他                                                                                                   |         |                              |               |
| 18           | 4501005     | 民業裁                                     | 开发成本-配套费                                                                                                    |         |                              |               |
| 17.          | 430100501   | 水配准费                                    | 开发成本-配套套-水配套叠                                                                                                   |         |                              |               |
| 18           | 430100502   | 配套费                                     | 开发成本 配套费 配套费                                                                                                    |         |                              |               |
| 19           | 430100503   | 規气配著槽                                   | 开发成本-配套费-齿气配套费                                                                                                  |         |                              |               |
| 20           | 4301005     | 开发间接着                                   | 开发成本-开发间接费                                                                                                    |         |                              |               |
| 21           | 430100601   | 职工薪酬                                    | 开发成本-开发间接费-职工薪酬                                                                                                 | 1       |                              |               |
| 22           | 430100602   | 監理費                                     | 开发成本-开发间接费-盒理费                                                                                                  |         |                              |               |
| 23           | 430100603   | 借款费用                                    | 开发成本-开发间接着-借款费用                                                                                                 |         |                              |               |
| 24           | 430100504   | 办公费                                     | 开发成本-开发间接叠-办公费                                                                                                  |         |                              |               |
| 25           | 4302        | 其他或本                                    | 其他成本                                                                                                    |         |                              |               |